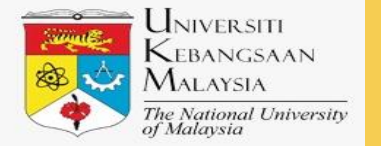

## MANUAL PEMBEKAL PENYERTAAN SISTEM PEROLEHAN

# MODUL PENDAFTARAN PEMBEKAL

eP€UKM

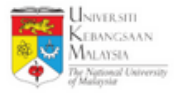

## 1. Sila layari sistem eP@UKM: <u>https://ukmperolehan.ukm.my</u>

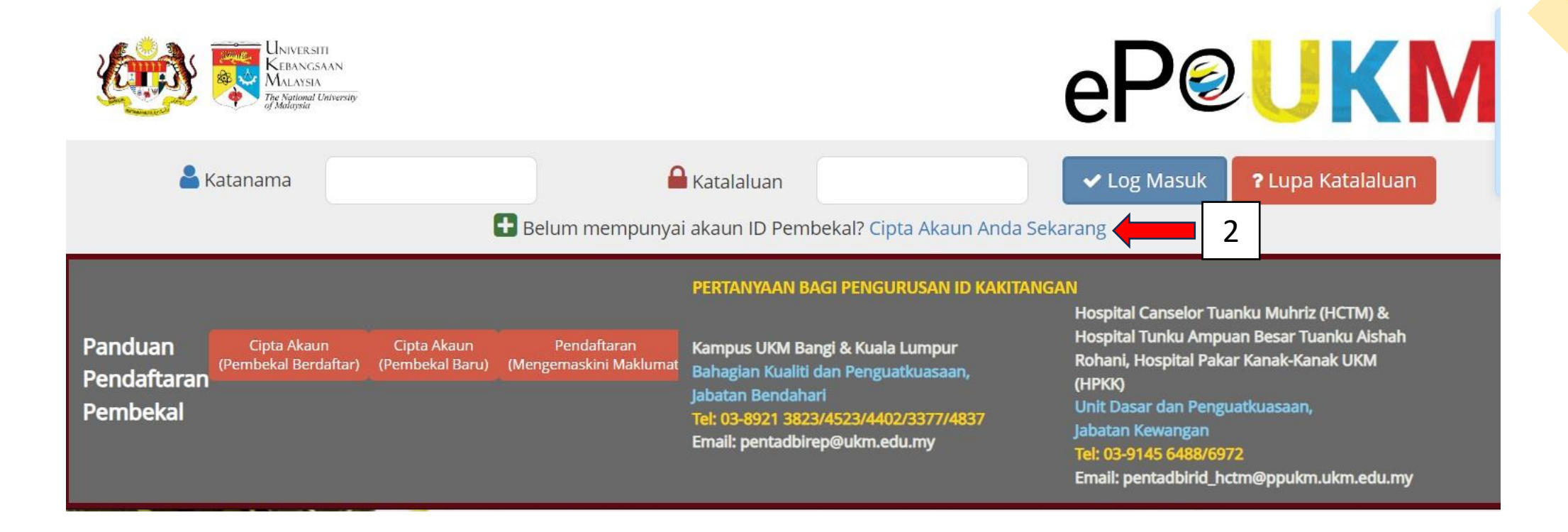

2. Klik pada pautan Cipta Akaun Anda Sekarang untuk mencipta akaun baru di dalam sistem eP@UKM.

Sistem akan ke halaman Pendaftaran e-Pembekal.

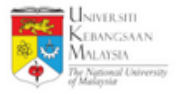

- 3. Sistem memaparkan halaman Pendaftaran e-Pembekal.
  - Nama Syarikat \* OC/ROB/ROS/SKM Nama Pegawai No. IC Pegawai \* 8 Alamat Emel \* 9 Katanama 🕯 10 Katalaluan \* Pengesahan Katalaluan 12 Sava adalah pembekal sedia ada di e-Pembekal 🗆 Saya telah membaca dan memahami Manual Pendaftaran Pembekal UKM sebelum meneruskan mendaftar akaun pengguna di 13 eP@UKM Hantar 14

X

- 4. Isikan Nama Syarikat.
- 5. Isikan ROC/ROB/ROS/SKM.
- 6. Isikan Nama Pegawai.
- 7. Isikan No. IC Pegawai.
- 8. Isikan Alamat Emel.
- 9. Isikan Katanama.
- 10. Isikan Katalaluan.
- 11. Isikan Pengesahan Katalaluan.
- 12. Tandakan ikon 🔲 'saya adalah pembekal sedia ada di e-Pembekal'. (jika berkenaan)
- 13. Tandakan ikon 🔲 'saya telah membaca dan memahami Manual Pendaftaran Pembekal UKM sebelum meneruskan mendaftar akaun pengguna di eP@UKM'. (wajib)

Pendaftaran e-Pembekal

14. Klik butang **eta Hantar** untuk menghantar permohonan pendaftaran.

| Universiti<br>Kebangsaan<br>Malaysia<br>The National University | 15                                                    | 16                                                                                                    | eP@UKM                                                                                                    |
|-----------------------------------------------------------------|-------------------------------------------------------|----------------------------------------------------------------------------------------------------|----------------------------------------------------------------------------------------------------|
| 峇 Katanama                                                      |                                                       | Katalaluan                                                                                                    | Log Masuk Lupa Katalaluan                                                                                                    |
| Panduan<br>Pendaftaran<br>Pembekal                              | Cipta Akaun<br>(Pembekal Baru) (Mengemaskini Maklumat | PERTANYAAN BAGI PENGURUSAN ID KAKITANG<br>Kampus UKM Bangi & Kuala Lumpur<br>Bahagian Kualiti dan Penguatkuasaan,<br>Jabatan Bendahari<br>Tel: 03-8921 3823/4523/4402/3377/4837<br>Email: pentadbirep@ukm.edu.my | Akarang<br>IT<br>GAN<br>Hospital Canselor Tuanku Muhriz (HCTM) &<br>Hospital Tunku Ampuan Besar Tuanku Aishah<br>Rohani, Hospital Pakar Kanak-Kanak UKM<br>(HPKK)<br>Unit Dasar dan Penguatkuasaan,<br>Jabatan Kewangan<br>Tel: 03-9145 6488/6972 |

15. Isikan katanama yang telah dicipta oleh pembekal di kotak 🎍 Katanama.

16. Isikan katalaluan yang telah dicipta oleh pembekal di kotak *Akatalaluan*.

17. Klik pada butang <a>Log Masuk</a> . Sistem akan ke halaman Permohonan.

Hak Cipta Terpelihara @IKSB

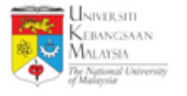

## 18. Sistem memaparkan halaman Permohonan.

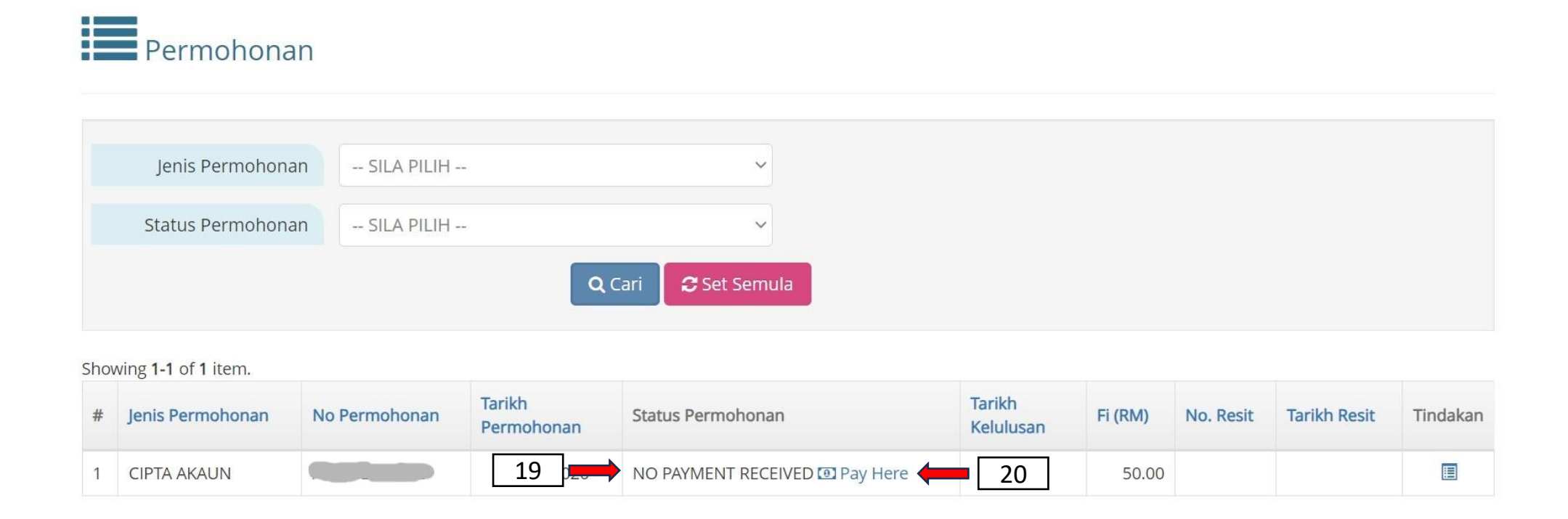

Kolum Status Permohonan CIPTA AKAUN dikemaskini kepada ikon NO PAYMENT RECEIVED .
 Klik pada pautan Pay Here untuk membuat bayaran RM50 untuk aktifkan akaun selama 2 tahun. Sistem akan ke halaman UKMPayment.

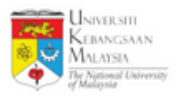

## 21. Sistem memaparkan halaman UKMPayment.

| Maklumat Bayaran / Pa   | ayment Informa | ation              |  |  |
|-------------------------|----------------|--------------------|--|--|
| No Order : 2024197145   |                |                    |  |  |
| +Nama :                 |                |                    |  |  |
|                         |                |                    |  |  |
| e Emel :<br>Inst        |                |                    |  |  |
|                         |                |                    |  |  |
| Phone Ale               |                |                    |  |  |
| «Keterangan :           |                |                    |  |  |
| Decipited               |                |                    |  |  |
| Amaun (MYR) : 50.00     |                |                    |  |  |
|                         |                |                    |  |  |
| Payment                 |                |                    |  |  |
|                         |                |                    |  |  |
|                         | FPX            |                    |  |  |
| RAY WITH<br>CREDIT CARD | PAY WITH TPX   | PAY WITH<br>OTHERS |  |  |
|                         |                |                    |  |  |
| VISA 😅                  |                |                    |  |  |
|                         |                |                    |  |  |

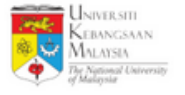

## 22. Sistem memaparkan halaman Permohonan.

|           | Permohonan        |               |                      |                   |        |                    |         |           |              |          |   |    |
|-----------|-------------------|---------------|----------------------|-------------------|--------|--------------------|---------|-----------|--------------|----------|---|----|
|           | Jenis Permohonan  | SILA PILIH    |                      | ~                 |        |                    |         |           |              |          |   |    |
|           | Status Permohonan | SILA PILIH    |                      | ~                 |        |                    |         |           |              |          |   |    |
|           |                   |               | Q Cari 😂             | Set Semula        |        |                    |         |           |              |          |   |    |
| +<br>Shov | Pendaftaran Baru  | 25            |                      |                   |        |                    |         |           |              |          |   |    |
| #         | Jenis Permohonan  | No Permohonan | Tarikh<br>Permohonan | Status Permohonan | T<br>K | arikh<br>Celulusan | Fi (RM) | No. Resit | Tarikh Resit | Tindakan | г |    |
| 1         | CIPTA AKAUN       |               | 16-10-2024           |                   | 23     |                    | 50.00   |           | 16-10-2024   |          |   | 24 |

- 23. Kolum Status Permohonan CIPTA AKAUN dikemaskini kepada LENGKAP .
- 24. Klik pada ikon 🗉 untuk menyemak semula maklumat pendaftaran.
- 25. Klik pada butang + Pendaftaran Baru untuk membuat pendaftaran lebih terperinci. Sistem akan ke halaman Permohonan Pendaftaran.

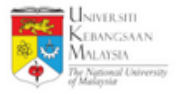

26. Sistem memaparkan halaman Permohonan Pendaftaran.

| Maklumat | 📕 Maklumat | 🖾 Maklumat | Profil   | 🛃 Laporan                   | 🖀 Pengurusan &   | 🖬 Maklumat | 🌡 Pengalaman & | <b>%</b> Lampiran | • Perisytiharan | Ringkasa |
|----------|------------|------------|----------|-----------------------------|------------------|------------|----------------|-------------------|-----------------|----------|
| Pembekal | Cawangan   | Bank       | Pembekal | Kewangan                    | Pemegang Saham   | Tambahan   | Pelanggan      |                   | Integriti       |          |
|          |            |            |          |                             | Nama Syarikat    |            |                |                   |                 |          |
|          |            |            |          | ROC                         | ROB/ROS/SKM      |            |                |                   |                 |          |
|          |            | 28 💻       | Tarik    | k <mark>h Mula ROC/R</mark> | OB/ROS/SKM *     |            |                |                   |                 |          |
|          |            | 29 🗖       | Tari     | kh Tamat ROC                |                  | D-MM-YYYY  |                |                   |                 |          |
|          |            | [          | 30       | ] — >                       | Nama Pegawai     |            |                | )                 |                 |          |
|          |            |            | 31       | $\rightarrow$               | No. IC Pegawai   |            |                |                   |                 |          |
|          |            |            | 32       | $\rightarrow$               | Alamat Emel *    |            |                |                   |                 |          |
|          |            | 33         |          | Alamat Ber                  | daftar Baris 1 * |            |                |                   |                 |          |
|          |            |            | 33a      |                             | Alamat Baris 2   |            |                |                   |                 |          |
|          |            |            | 33b      |                             | Alamat Baris 3   |            |                |                   |                 |          |
|          |            |            | 24       |                             | •                |            |                |                   |                 |          |

27. Klik pada tab <sup>• Maklumat</sup> Pembekal untuk mengisi maklumat syarikat.

- 28. Isikan Tarikh Mula ROC/ROB/ROS/SKM. (wajib)
- 29. Isikan Tarikh Tamat ROC/ROB/ROS/SKM. (jika perlu)
- 30. Isikan Nama Pegawai.
- 31. Isikan No. IC Pegawai.
- 32. Isikan Alamat Emel. (wajib)
- 33. Isikan Alamat Berdaftar Baris 1. (wajib)
  - a. Isikan Alamat Berdaftar 2. (jika perlu)
  - b. Isikan Alamat Berdaftar 3. (jika perlu)
- 34. Isikan Bandar. (wajib)

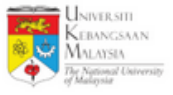

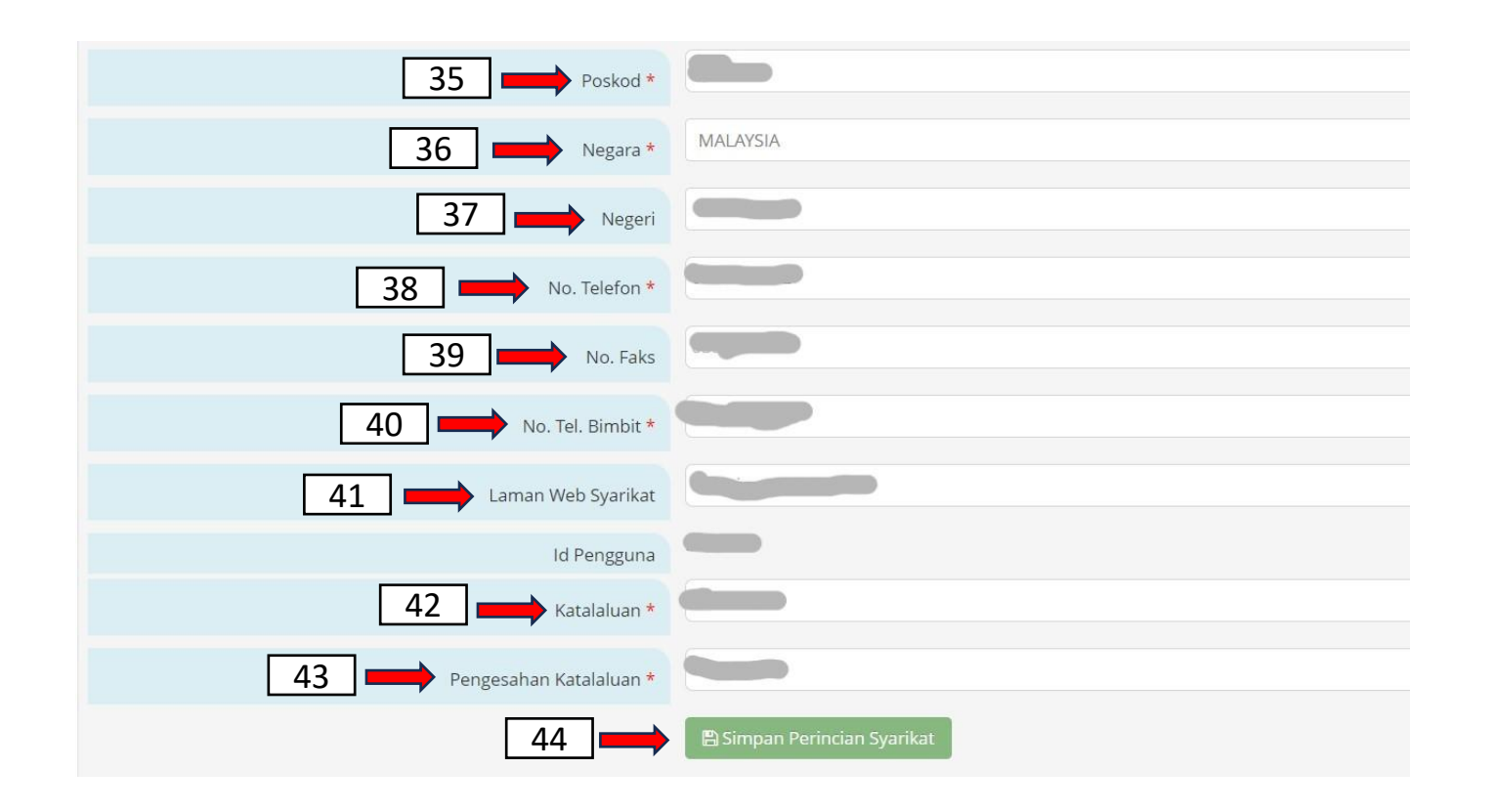

- 35. Isikan **Poskod**. (wajib)
- 36. Isikan **Negara**. (wajib)
- 37. lsikan Negeri. (jika perlu)
- 38. lsikan No. Telefon. (wajib)
- 39. lsikan No.Faks. (jika perlu)
- 40. Isikan No. Tel Bimbit. (wajib)
- 41. Isikan Laman Web Syarikat. (jika perlu)
- 42. Isikan Katalaluan. (wajib)
- 43. Isikan Pengesahan Katalaluan. (wajib)
- 44. Klik pada butang Simpan Perincian Syarikat untuk menyimpan perincian syarikat.

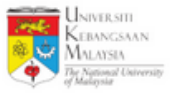

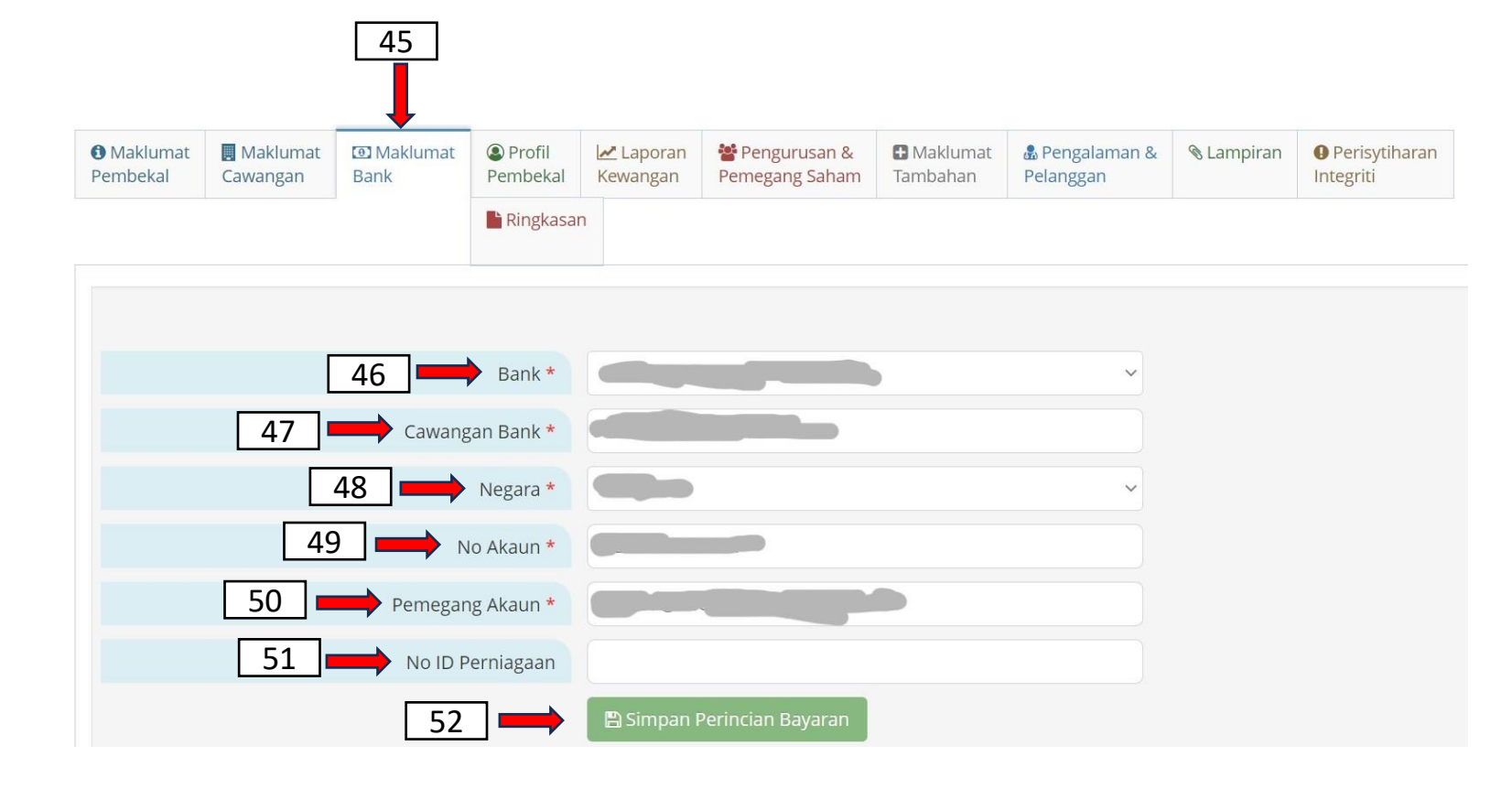

- 45. Klik tab Bank untuk mengisi maklumat bank.
- 46. lsikan Bank. (wajib)
- 47. Isikan Cawangan Bank. (wajib)
- 48. Isikan Negara. (wajib)
- 49. Isikan No Akaun. (wajib)
- 50. Isikan Pemegang Akaun. (wajib)
- 51. Isikan No ID Perniagaan. (jika perlu)

52. Klik pada butang Bimpan Perincian Bayaran

untuk menyimpan maklumat bank yang telah diisi.

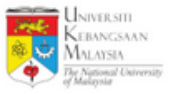

| Maklumat<br>embekal | Maklumat<br>Cawangan | Maklumat<br>Bank | Profil<br>Pembekal | I∕ Laporan<br>Kewangan | Pengurusan &<br>Pemegang Saham | 🖪 Maklumat<br>Tambahan    | 🍰 Pengalaman &<br>Pelanggan   | 🗞 Lampiran | Perisytiharan<br>Integriti | 🖺 Ringkasan |
|---------------------|----------------------|------------------|--------------------|------------------------|--------------------------------|---------------------------|-------------------------------|------------|----------------------------|-------------|
|                     | CI Dave ha           | l f              |                    |                        |                                |                           |                               |            |                            |             |
| Pro                 | ofii Pembe           | Kal              |                    |                        |                                |                           |                               |            |                            |             |
|                     |                      | 54 ।             | Jenis              | s Organisasi *         |                                |                           |                               |            |                            |             |
|                     |                      | 55 🗖             | Tarikh             | Penubuhan *            |                                |                           |                               |            |                            |             |
|                     |                      | 56               | Wila               | yah Liputan *          | ☑ JOHOR ☑ ME<br>☑ PERAK ☑ SEL  | LAKA 🗹 NEGE<br>ANGOR 🔽 KU | RI SEMBILAN<br>ALA LUMPUR 🛛 F | PUTRA JAYA |                            |             |
|                     |                      |                  |                    |                        |                                | RLIS Z PENAN              | IG                            | ,          |                            |             |
|                     |                      |                  |                    |                        | SABAH                          | RAWAK 🗹 LAB               | UAN                           |            |                            |             |
|                     |                      | 57 💻             | Modal E            | Berbayar (RM)          |                                |                           |                               |            |                            |             |
|                     |                      | 58               | :                  | Bil Pekerja *          | •                              |                           |                               |            |                            |             |
|                     | -                    |                  |                    |                        | O Ya 💿 Tidak                   |                           |                               |            |                            |             |

- 53. Klik tab Profil Pumbekal untuk mengisi Profil Pembekal berkenaan.
- 54. Pilih **Jenis Organisasi**. (wajib)
- 55. Isikan Tarikh Penubuhan. (wajib)
- 56. Pilih **Wilayah Liputan**. (wajib)
- 57. Isikan Modal Berbayar (RM). (jika perlu)
- 58. Isikan Bil Pekerja. (wajib)
- 59. Pilih 'Ya' atau 'Tidak' untuk Ada Syarikat Induk?. (wajib)

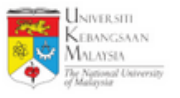

| 59a Nama Syarikat Induk                              |              |
|------------------------------------------------------|--------------|
| 60 Bayaran Kepada EPF (KWSP) ? *                     | O Ya ● Tidak |
| 60a No EPF                                           |              |
| 61 Bayaran Kepada SOCSO (PERKESO) ? *                | ○ Ya         |
| 61a No SOCSO (PERKESO)                               |              |
| 62 Berdaftar Cukai Jualan dan Perkhidmatan (SST) ? * | ○ Ya         |
| 62a No SST                                           |              |
| 62b Tarikh Kuatkuasa SST                             | DD-MM-YYYY   |

a. Jika pilih 'Ya', isikan Nama Syarikat Induk.

- 60. Pilih 'Ya' atau 'Tidak' untuk Bayaran Kepada EPF (KWSP)?. (wajib)
  - a. Jika pilih '**Ya**', isikan **No EPF**.
- 61. Pilih 'Ya' atau 'Tidak' untuk Bayaran Kepada SOCSO (PERKESO)?. (wajib) a. Jika pilih 'Ya', isikan No SOCSO (PERKESO).
- 62. Pilih '**Ya**' atau '**Tidak**' untuk **Berdaftar Cukai Jualan dan Perkhidmatan (SST)?**. (wajib) a. Jika pilih '**Ya**', isikan **No SST**.
  - b. Isikan Tarikh Kuatkuasa SST.

| NIVERSITI<br>EBANGSAAN<br>ALAYSIA<br>National University |                                                          |              |  |
|----------------------------------------------------------|----------------------------------------------------------|--------------|--|
| alaysta                                                  | 🗰 sijil MOF                                              |              |  |
| 63                                                       | Berdaftar Dengan Kementerian Kewangan Malaysia (MOF) ? * | ● Ya ○ Tidak |  |
|                                                          | 63a No Rujukan Pendaftaran MOF                           |              |  |
|                                                          | 63b Tarikh Mula MOF                                      |              |  |
|                                                          | 63c Tarikh Akhir MOF                                     |              |  |
|                                                          | 64 Berdaftar Sijil Taraf Bumiputera (MOF) ? *            | ● Ya ○ Tidak |  |
|                                                          | 64a No Rujukan Pendaftaran Bumi MOF                      |              |  |
|                                                          | 64b Tarikh Mula Bumi MOF                                 |              |  |
|                                                          | 64c Tarikh Akhir Bumi MOF                                |              |  |

- 63. Sila pilih 'Ya' atau 'Tidak' untuk Berdaftar Dengan Kementerian Kewangan Malaysia (MOF)?. (wajib)
  - a. Jika pilih 'Ya', isikan No Rujukan Pendaftaran MOF.
  - b. Isikan **Tarikh Mula MOF**.

- c. Isikan Tarikh Akhir MOF.
- 64. Sila pilih 'Ya' atau 'Tidak' untuk Berdaftar Sijil Taraf Bumiputera (MOF)?. (wajib)
  - a. Jika pilih 'Ya', isikan No Rujukan Pendaftaran Bumi MOF.
  - b. Isikan Tarikh Mula Bumi MOF.
  - c. Isikan Tarikh Akhir Bumi MOF.

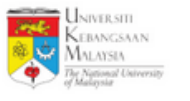

|       | 🏶 Sijil Bumi/CIDB                                                              |              |
|-------|--------------------------------------------------------------------------------|--------------|
|       | 65 Sijil Perolehan Kerja Kerajaan (SPKK) ? *                                   | O Ya 🖲 Tidak |
|       | 65a No Pendaftaran SPKK                                                        |              |
|       | 65b Tarikh Mula SPKK                                                           | DD-MM-YYYY   |
|       | 65c Tarikh Akhir SPKK                                                          | DD-MM-YYYY   |
| 55d - | Berdaftar Dengan Lembaga Pembangunan Industri Pembinaan<br>Malaysia (CIDB) ? * | ○ Ya ® Tidak |
|       | 65e No Pendaftaran CIDB                                                        |              |
|       | 65f Tarikh Mula CIDB                                                           | DD-MM-YYYY   |
|       | 65g Tarikh Akhir CIDB                                                          | DD-MM-YYYY   |

65. Sila pilih 'Ya' atau 'Tidak' untuk Sijil Perolehan Kerja Kerajaan (SPKK)?. (wajib)

- a. Jika pilih '**Ya**', isikan **No Pendaftaran SPKK**.
- b. Isikan Tarikh Mula SPKK.
- c. Isikan Tarikh Akhir SPKK.
- d. Sila pilih 'Ya' atau 'Tidak' untuk Berdaftar Dengan Lembaga Pembangunan Industri Pembinaan Malaysia (CIDB)?. (wajib)
- e. Jika pilih 'Ya', isikan No Pendaftaran CIDB.
- f. Isikan Tarikh Mula CIDB.
- g. Isikan Tarikh Akhir CIDB.

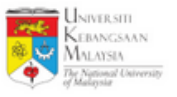

| 66 Berdaftar Sijil Taraf Bumiputera (BPKU) ? * | 🔾 Ya 🖲 Tidak |
|------------------------------------------------|--------------|
| 66a 🗪 No Pendaftaran BPKU                      |              |
| 66b Tarikh Mula BPKU                           | DD-MM-YYYY   |
| 66c Tarikh Akhir BPKU                          | DD-MM-YYYY   |
| 66d Megeri CIDB                                | SILA PILIH   |
| 66e Daerah CIDB                                | SILA PILIH   |

66. Sila pilih 'Ya' atau 'Tidak' untuk Berdaftar Sijil Taraf Bumiputera (BPKU)?. (wajib)

- a. Jika pilih 'Ya', isikan No Pendaftaran BPKU.
- b. Isikan Tarikh Mula BPKU.
- c. Isikan Tarikh Akhir BPKU.
- d. Isikan Negeri CIDB.
- e. Isikan **Daerah CIDB**.

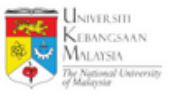

|    | 🗰 sijil atom                                                    |              |
|----|-----------------------------------------------------------------|--------------|
| 67 | Berdaftar Dengan Lembaga Perlesenan Atom (ATOM) ? *             | ● Ya 〇 Tidak |
|    | 67а но sijil атом                                               |              |
|    | 67b Tarikh Mula ATOM                                            | DD-MM-YYYY   |
|    | 67c Tarikh Akhir ATOM                                           | DD-MM-YYYY   |
|    | 🌞 Sijil SPAN                                                    |              |
| 68 | Berdaftar Dengan Suruhanjaya Perkhidmatan Air Negara (SPAN) ? * | ● Ya 〇 Tidak |
|    | 68a No Sijil SPAN                                               |              |
|    | 68b Tarikh Mula SPAN                                            | DD-MM-YYYY   |
|    | 68c Tarikh Akhir SPAN                                           | DD-MM-YYYY   |

- 67. Sila pilih 'Ya' atau 'Tidak' untuk Berdaftar Dengan Lembaga Perlesenan Atom (ATOM)?. (wajib)
  - a. Jika pilih 'Ya', isikan No Sijil ATOM.
  - b. Isikan Tarikh Mula ATOM.
  - c. Isikan Tarikh Akhir ATOM.
- 68. Sila pilih 'Ya' atau 'Tidak' untuk Berdaftar Suruhanjaya Perkhidmatan Air Negara (SPAN)?. (wajib)
  - a. Jika pilih 'Ya', isikan No Sijil SPAN.
  - b. Isikan Tarikh Mula SPAN.
  - c. Isikan Tarikh Akhir SPAN.

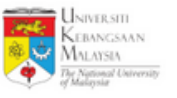

|      | 🌞 Sijil Kontraktor Elektrik                                                |              |
|------|----------------------------------------------------------------------------|--------------|
| 69 🗖 | Berdaftar Dengan Suruhanjaya Tenaga (Kontraktor Elektrik) ? *              | ● Ya 〇 Tidak |
|      | 69a No Sijil Kontraktor Elektrik                                           |              |
|      | 69b Tarikh Mula Kontraktor Elektrik                                        | DD-MM-YYYY   |
|      | 69c Tarikh Akhir Kontraktor Elektrik                                       | DD-MM-YYYY   |
|      | 🌞 Sijil JKKP                                                               |              |
| 70   | Berdaftar Dengan Jabatan Keselamatan Dan Kesihatan Pekerjaan<br>(JKKP) ? * | ● Ya 〇 Tidak |
|      | 70а мо sijil јккр                                                          |              |
|      | 70b Tarikh Mula JKKP                                                       | DD-MM-YYYY   |
|      | 70c Tarikh Akhir JKKP                                                      | DD-MM-YYYY   |

69. Sila pilih 'Ya' atau 'Tidak' untuk Berdaftar Dengan Suruhanjaya Tenaga (Kontraktor Elektrik)?. (wajib)

- a. Jika pilih 'Ya', isikan No Sijil Kontraktor Elektrik.
- b. Isikan Tarikh Mula Kontraktor Elektrik.
- c. Isikan Tarikh Akhir Kontraktor Elektrik.
- 70. Sila pilih 'Ya' atau 'Tidak' untuk Berdaftar Dengan Jabatan Keselamatan Dan

Kesihatan Pekerjaan (JKKP)?. (wajib)

- a. Jika pilih 'Ya', isikan No Sijil JKKP.
- b. Isikan Tarikh Mula JKKP.
- c. Isikan Tarikh Akhir JKKP.

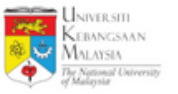

|    |     | 🌞 Lesen Sisa Pepejal                                                   |                          |
|----|-----|------------------------------------------------------------------------|--------------------------|
| 71 | ] → | Berdaftar Dengan Jabatan Pengurusan Sisa Pepejal Negara (JPSPN)<br>? * | ◉ Ya 〇 Tidak             |
|    |     | 71a No Lesen Sisa Pepejal                                              |                          |
|    |     | 71b Tarikh Mula Lesen Sisa Pepejal                                     | DD-MM-YYYY               |
|    |     | 71c Tarikh Akhir Lesen Sisa Pepejal                                    | DD-MM-YYYY               |
|    |     | 72                                                                     | 🕒 Simpan maklumat Profil |
|    |     |                                                                        |                          |

- 71. Sila pilih 'Ya' atau 'Tidak' untuk Berdaftar Dengan Jabatan Pengurusan Sisa Pepejal Negara (JPSPN)?. (wajib)
  - a. Jika pilih 'Ya', isikan No Lesen Sisa Pepejal.
  - b. Isikan Tarikh Mula Lesen Sisa Pepejal.
  - c. Isikan Tarikh Akhir Lesen Sisa Pepejal.
- 72. Klik pada butang Simpan maklumat Profil untuk menyimpan maklumat profil pembekal yang telah diisi.

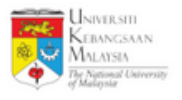

| Kod Kategori MOF |                  |                                                     |          |  |
|------------------|------------------|-----------------------------------------------------|----------|--|
|                  | Kod Kategori MOF | + Tambah Kod MOF 73                                 |          |  |
|                  |                  | Showing 1-19 of 19 items.                           |          |  |
|                  |                  | # Kod                                               | Tindakan |  |
|                  |                  | 1 100101 - SEMUA PERALATAN SUKATAN/UKURAN <b>74</b> |          |  |

73. Klik butang Tambah Kod MOF untuk masukkan kod MOF. (jika ada) Sistem akan ke halaman **Tambah Kod MOF**.

74. Klik ikon 💼 untuk buang kod MOF tersebut. (jika perlu)

Tambah Kod MOF

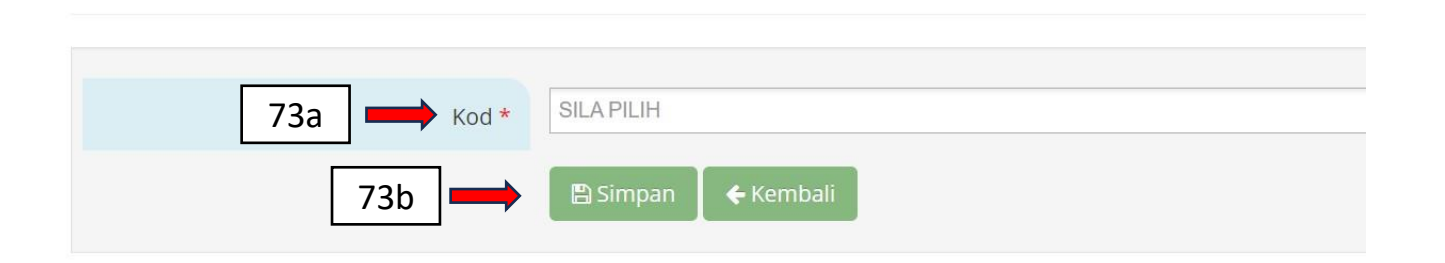

a. Isikan kod MOF yang berkaitan. (wajib)b. Klik butang simpan untuk menyimpan kod MOF yang dipilih.

Hak Cipta Terpelihara @IKSB

| Kod Kategori CIDB |        |                         |                          |                                    |    |          |
|-------------------|--------|-------------------------|--------------------------|------------------------------------|----|----------|
|                   |        |                         |                          |                                    |    |          |
| Kod Kategori CIDB | + Ta   | imbah K                 | od CIDB                  | 75                                 |    |          |
|                   | Showin | n <mark>g 1-10</mark> o | f <mark>10</mark> items. |                                    |    |          |
|                   | # 1    | Level                   | Туре                     | Kod                                |    | Tindakan |
|                   | 1      | 1 C1                    | P Pangunan               | P04 Karia Karia Dombinaan bangunan | 76 |          |

- 75. Klik butang + Tambah Kod CIDB untuk masukkan kod CIDB. (jika perlu) Sistem akan ke halaman **Tambah Kod CIDB**.
- 76. Klik ikon 🖍 untuk mengemaskini kod CIDB tersebut. (jika perlu)
- 77. Klik ikon 💼 untuk buang kod CIDB tersebut. (jika perlu)

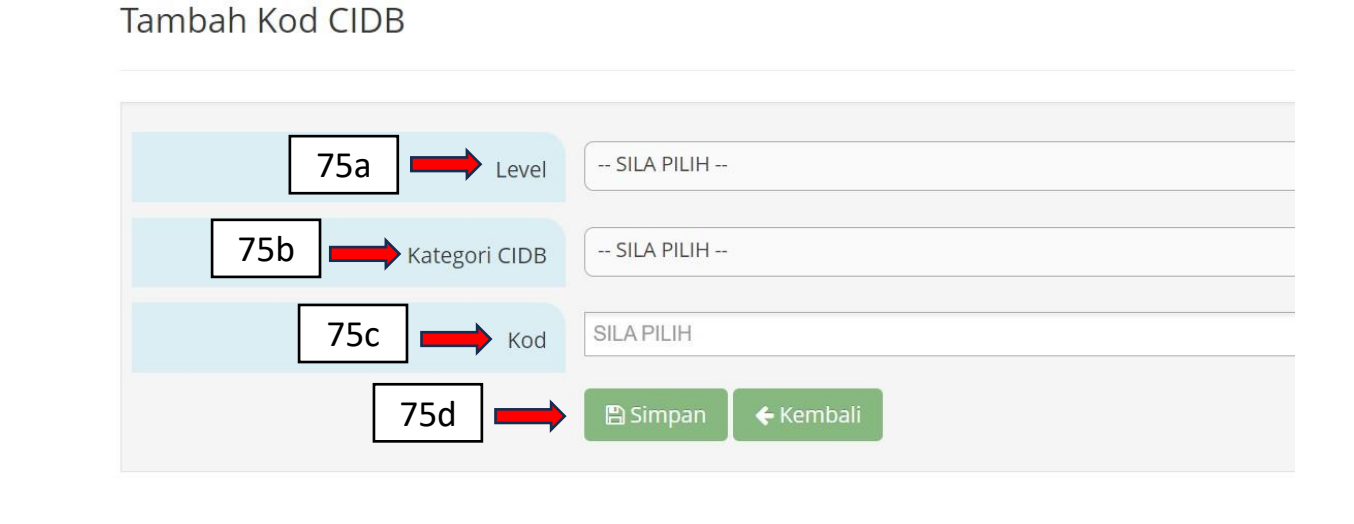

- a. Pilih **Level**.
- b. Pilih Kategori CIDB.
- c. Pilih Kod.

d. Klik butang simpan untuk menyimpan CIDB yang dipilih.

Hak Cipta Terpelihara @IKSB

| 78            | Maklumat Penance      Tambah Maklumat Penandatan | latangan SST/Kontr           | rak                   |                      |                |           |               |       |
|---------------|--------------------------------------------------|------------------------------|-----------------------|----------------------|----------------|-----------|---------------|-------|
|               | Showing 1-1 of 1 item.                           |                              |                       |                      |                |           |               |       |
|               | # Nama                                           | Jawatan                      | No Tel                | No Hp                | Emel           |           | Tindakan      |       |
|               | 1                                                |                              |                       |                      |                | 79        |               | 80    |
|               | * Semua Notis Perolehan UKM aka                  | an dihantar kepada pegawai p | perhubungan yang berd | aftar.               |                |           |               |       |
| 78. Klik buta | ng Tambah Maklumat Penandatangan                 | sst/Kontrak untuk            | masukkan              | makluma <sup>.</sup> | t pegawai p    | erhubu    | ngan.         |       |
| Sistem a      | kan ke halaman <mark>Tan</mark>                  | nbah Maklum                  | at Penand             | atangan              | SST/ Konti     | rak.      |               |       |
| '9. Klik ikon | 💉 untuk mengema                                  | skini. (jika per             | lu)                   |                      |                |           |               |       |
| 30. Klik ikon | 💼 untuk buang. (jik                              | ka perlu)                    |                       | Tamb                 | oah Maklumat F | Penandata | angan SST/Kor | ntrak |

- a. Isikan Nama. (wajib)
- b. Isikan IC/ Pasport (wajib).
- c. Isikan Jawatan. (wajib)
- d. Isikan No Tel. (wajib)
- e. Isikan No Hp. (wajib)
- f. Isikan Emel. (wajib)
- g. Pilih Ya/ Tidak untuk Pengguna Sijil Digital. (wajib)
- h. Klik butang 🖻 simpan untuk menyimpan maklumat.

| 78a Nama *                         |
|------------------------------------|
| 78b IC / Pasport *                 |
| 78c Jawatan *                      |
| 78d No Tel *                       |
| 78e No Hp *                        |
| 78f Emel *                         |
| 78g Pengguna Sijil Digital? * O Ya |
| 78h 🗪 Simpan 🗲 Kembali             |

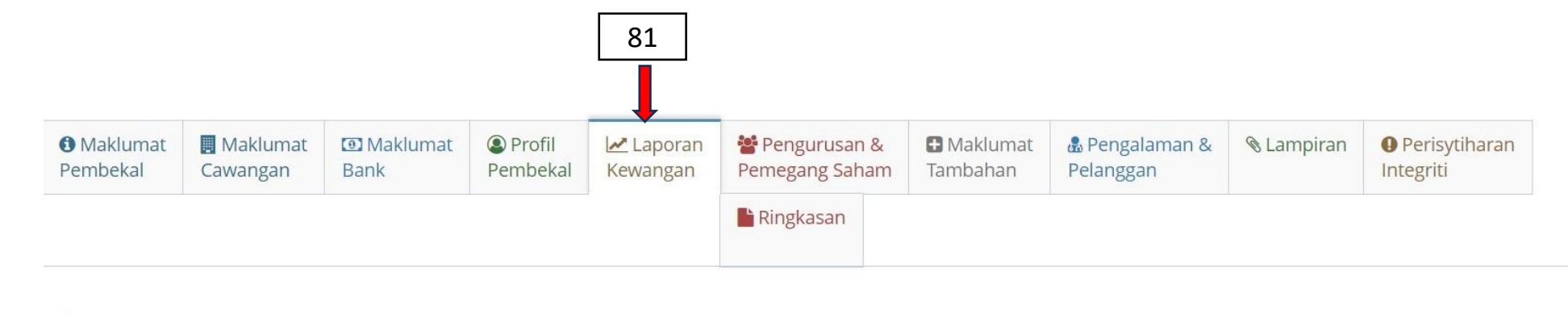

### \$ Laporan Audit Kewangan

| 82 | <br>+ | Tambah Laporan Au       | dit Kewangan       |                                             |                     |                          |                     |                          |            |   |
|----|-------|-------------------------|--------------------|---------------------------------------------|---------------------|--------------------------|---------------------|--------------------------|------------|---|
|    | Show  | ving 1-1 of 1 item.     |                    |                                             |                     |                          |                     |                          |            |   |
|    | #     | Tarikh Tutup<br>Tahunan | Pendapatan<br>(RM) | Keuntungan / Kerugian Selepas Cukai<br>(RM) | Aset Semasa<br>(RM) | Liabiliti Semasa<br>(RM) | Jumlah Aset<br>(RM) | Jumlah Liabiliti<br>(RM) | Tindakan   |   |
|    | 1     |                         |                    | 0.00                                        | 0.00                | 0.00                     | 0.00                | 0.00 83                  | ➡ 🖍 🏛 🔶 84 | 4 |

81. Klik tab Kewangan untuk masukkan maklumat laporan kewangan.

82. Klik butang + Tambah Laporan Audit Kewangan untuk mengisi maklumat laporan audit kewangan.

(jika perlu) Sistem akan ke halaman Tambah Laporan Audit Kewangan.

- 83. Klik ikon 🖍 untuk mengemaskini maklumat. (jika perlu)
- 84. Klik ikon 💼 untuk buang maklumat. (jika perlu)

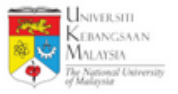

#### Tambah Laporan Audit Kewangan

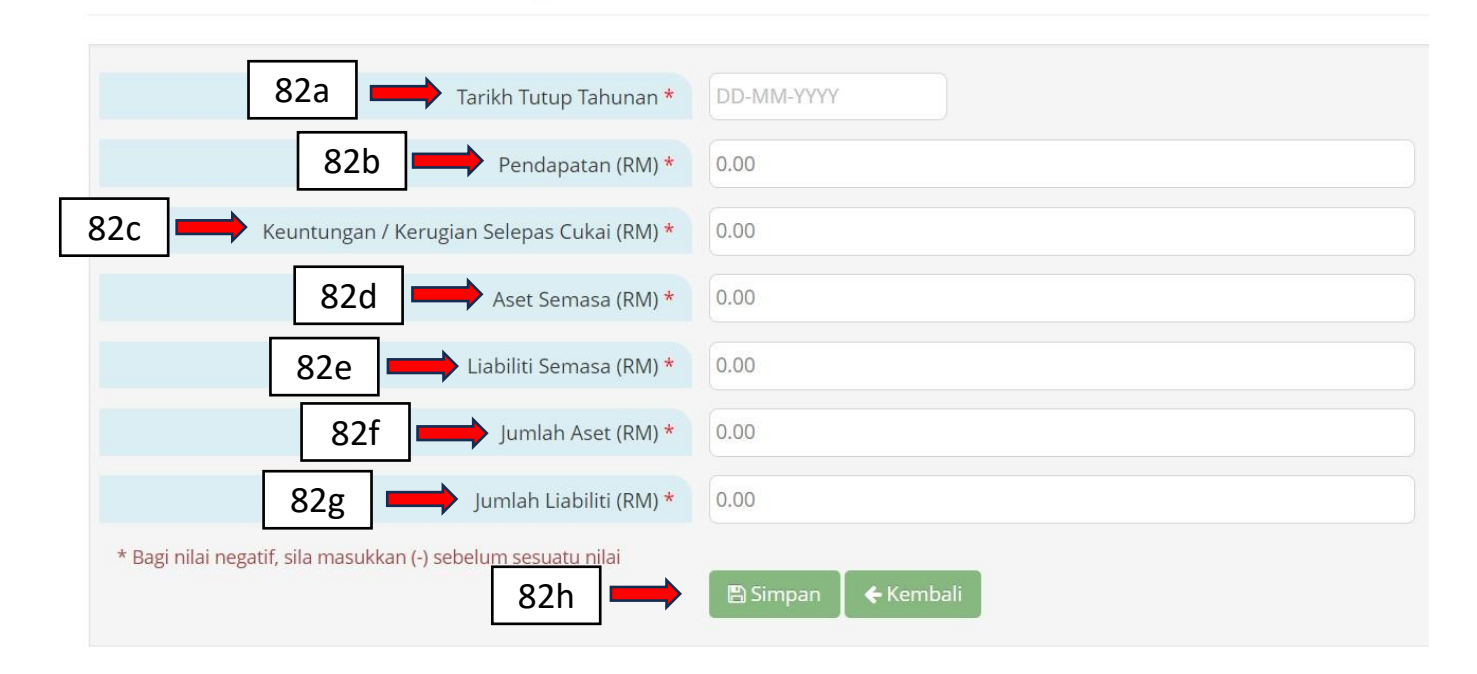

- a. Isikan Tarikh Tutup Tahunan. (wajib)
- b. Isikan Pendapatan (RM). (wajib)
- c. Isikan Keuntungan / Kerugian Selepas Cukai (RM). (wajib)
- d. Isikan Aset Semasa (RM). (wajib)
- e. Isikan Liabiliti Semasa (RM). (wajib)
- f. Isikan Jumlah Aset (RM). (wajib)
- g. Isikan Jumlah Liabiliti (RM). (wajib)
- h. Klik butang simpan untuk menyimpan maklumat laporan audit kewangan.

| SITI<br>ISAAN<br>IA<br>Udireesity |                        |                   |    |          |    |  |
|-----------------------------------|------------------------|-------------------|----|----------|----|--|
|                                   | Penyata Bank           |                   |    |          |    |  |
| 85 🗪                              | + Tambah Penyata Bank  |                   |    |          |    |  |
|                                   | Showing 1-1 of 1 item. |                   |    |          |    |  |
|                                   | # Tarikh Penyata       | Baki Penutup (RM) |    | Tindakan |    |  |
|                                   | 1                      |                   | 86 |          | 87 |  |

85. Klik butang + Tambah Penyata Bank untuk mengisi maklumat penyata kewangan. (jika perlu) Sistem akan ke halaman Tambah Penyata Bank.
86. Klik ikon untuk mengemaskini maklumat. (jika perlu)
87. Klik ikon untuk buang maklumat. (jika perlu)

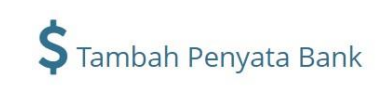

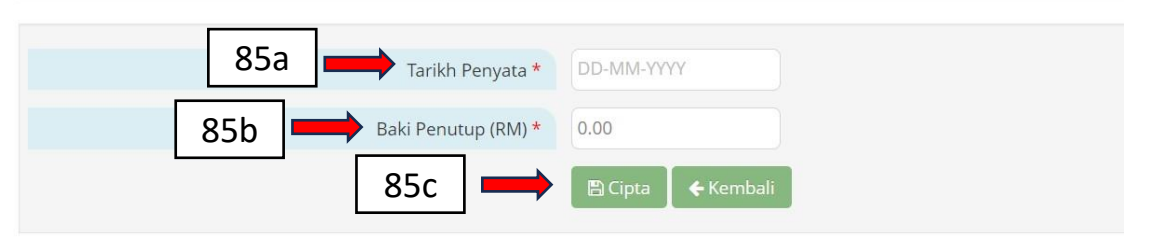

- a. Isikan Tarikh Penyata. (wajib)
- b. Isikan Baki Penutup (RM). (wajib)
- c. Klik butang untuk menyimpan maklumat penyata kewangan.

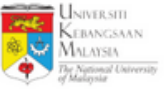

89

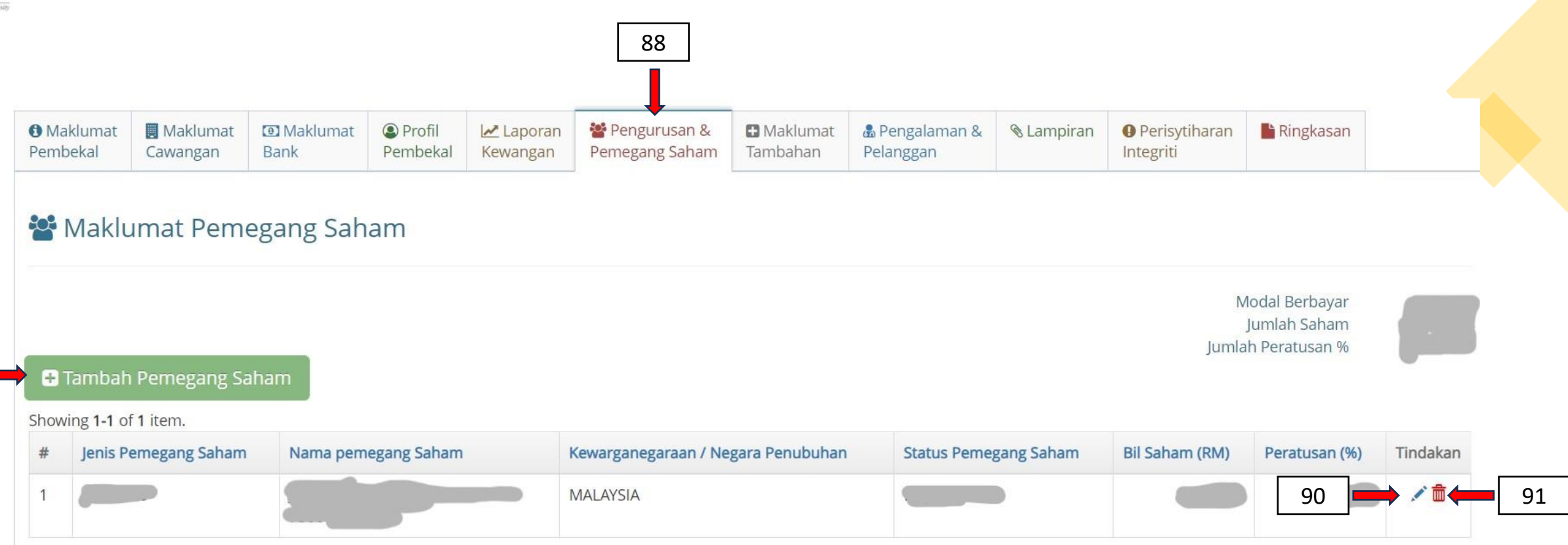

88. Klik tab Pengurusan & untuk mengisi maklumat pengurusan dan pemegang saham.
89. Klik butang Tambah Pemegang Saham untuk mengisi maklumat pemegang saham. Sistem akan ke halaman Tambah Pemegang Saham.
90. Klik ikon 🖍 untuk mengemaskini maklumat. (jika perlu)
91. Klik ikon 💼 untuk buang maklumat. (jika perlu)

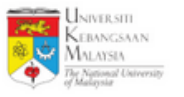

### Tambah Pemegang Saham

| 89a Jenis Pemegang Saham *                          | ○ INDIVIDU ○ SYARIKAT |
|-----------------------------------------------------|-----------------------|
| 89b Nama pemegang Saham *                           |                       |
| 89c IC / No Pasport / No Pendaftaran *              |                       |
| 89d Kewarganegaraan / Negara Penubuhan *            | SILA PILIH            |
| 89e Status Pemegang Saham *                         | SILA PILIH V          |
| 89f Bilangan Saham (RM)<br>Maksimum RM 100,000.00 * | 0.00                  |
| 89g 🗪                                               | 🖹 Cipta 🖌 Kembali     |

- a. Pilih Jenis Pemegang Saham sama ada 'INDIVIDU' atau 'SYARIKAT'. (wajib)
- b. Isikan Nama Pemegang Saham. (wajib)
- c. Isikan IC / No Pasport / No Pendaftaran. (wajib)
- d. Isikan Kewarganegaraan / Negara Penubuhan. (wajib)
- e. Isikan Status Pemegang Saham. (wajib)
- f. Isikan Bilangan Saham (RM) Maksimum RM 100,000.00 . (wajib)
- g. Tekan butang 🖪 Cipta untuk simpan maklumat pemegang saham.

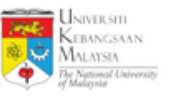

#### 🗟 Maklumat Pengarah

| 92 | Tambah Pengarah     owing 1-1 of 1 item. |              |                 |                   |
|----|------------------------------------------|--------------|-----------------|-------------------|
| #  | * Nama                                   | IC / Pasport | Kewarganegaraan | Tindakan          |
| 1  |                                          |              | MALAYSIA 93     | <b>→ ∕ ≅ ←</b> 94 |

- 92. Klik butang Tambah Pengarah untuk mengisi maklumat pengarah.
- 93. Klik ikon 🗹 untuk mengemaskini maklumat. (jika perlu)
- 94. Klik ikon 💼 untuk buang maklumat. (jika perlu)

```
Tambah Pengarah
```

| 92a 🗪 Nama *          |                      |
|-----------------------|----------------------|
| 92b IC / Pasport *    |                      |
| 92c Kewarganegaraan * | SILA PILIH           |
| 92d 🗪                 | 🖺 Simpan 🛛 🗲 Kembali |

- a. Isikan Nama. (wajib)
- b. Isikan IC / Pasport. (wajib)
- c. Isikan Kewarganegaraan. (wajib)
- d. Klik butang simpan untuk menyimpan maklumat pengarah.

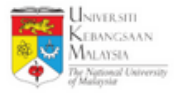

### Maklumat Pasukan Pengurusan

| 95 | <br>• | Tambah Ahli Pasukan |         |      |           |                  |           |   |
|----|-------|---------------------|---------|------|-----------|------------------|-----------|---|
|    | Show  | ving 1-1 of 1 item. |         |      |           |                  |           |   |
|    | #     | Nama                | Jawatan | Emel | Kelayakan | Pengalaman Kerja | Tindakan  |   |
|    | 1     |                     |         |      |           | 96 💻             | 🔶 🖍 🏛 🔶 9 | 7 |

- 95. Klik butang Tambah Ahli Pasukan untuk mengisi maklumat ahli pasukan.
- 96. Klik ikon 💉 untuk mengemaskini maklumat ahli pasukan.
- 97. Klik ikon 💼 untuk buang maklumat ahli pasukan.

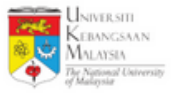

#### Tambah Pasukan Pengurusan

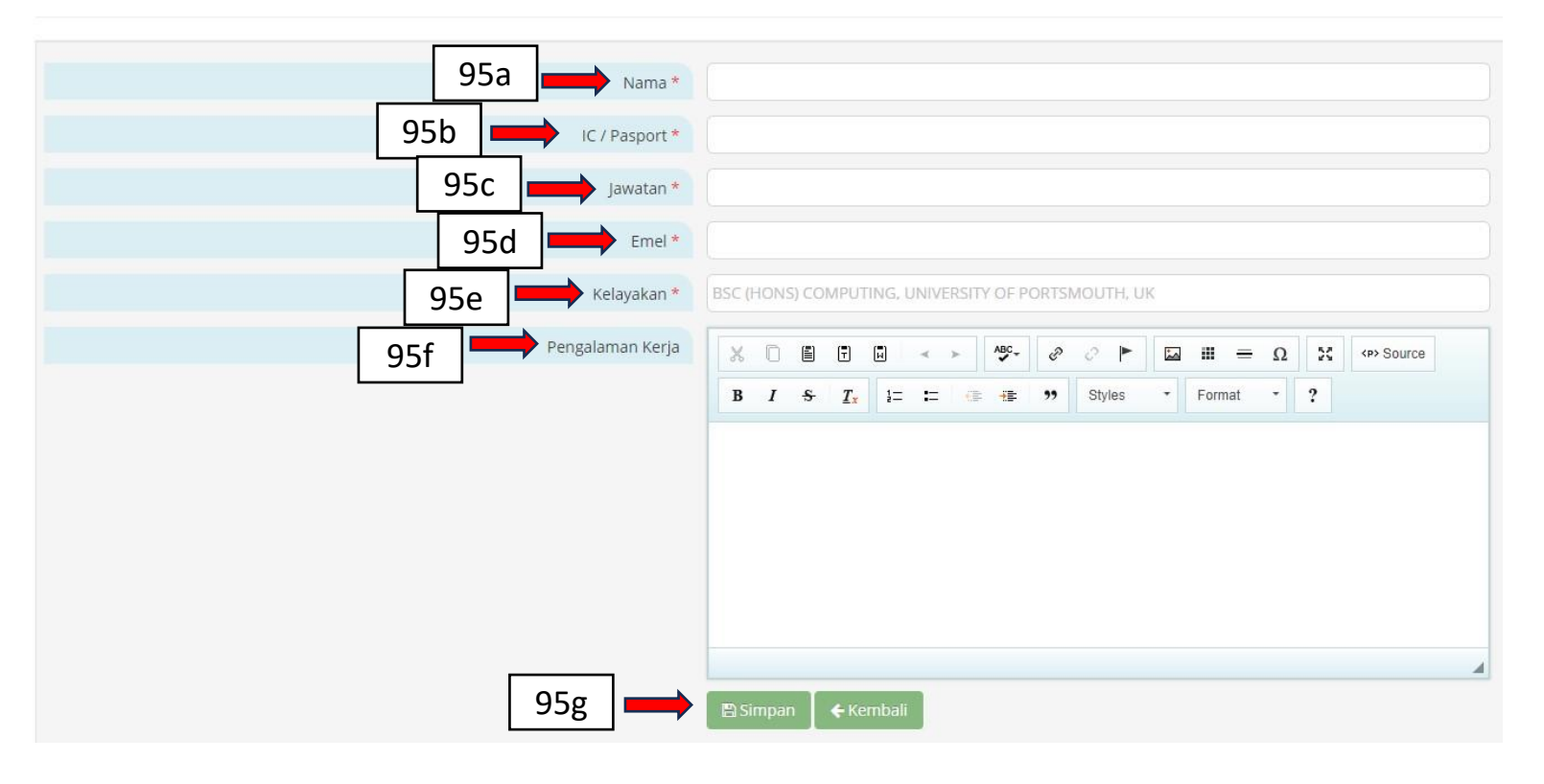

- a. Isikan Nama. (wajib)
- b. Isikan IC/ Pasport. (wajib)
- c. Isikan Jawatan. (wajib)
- d. Isikan **Emel**. (wajib)
- e. Isikan Kelayakan. (wajib)
- f. Isikan **Pengalaman Kerja**. (jika perlu)
- g. Klik butang simpan untuk menyimpan maklumat pasukan pengurusan.

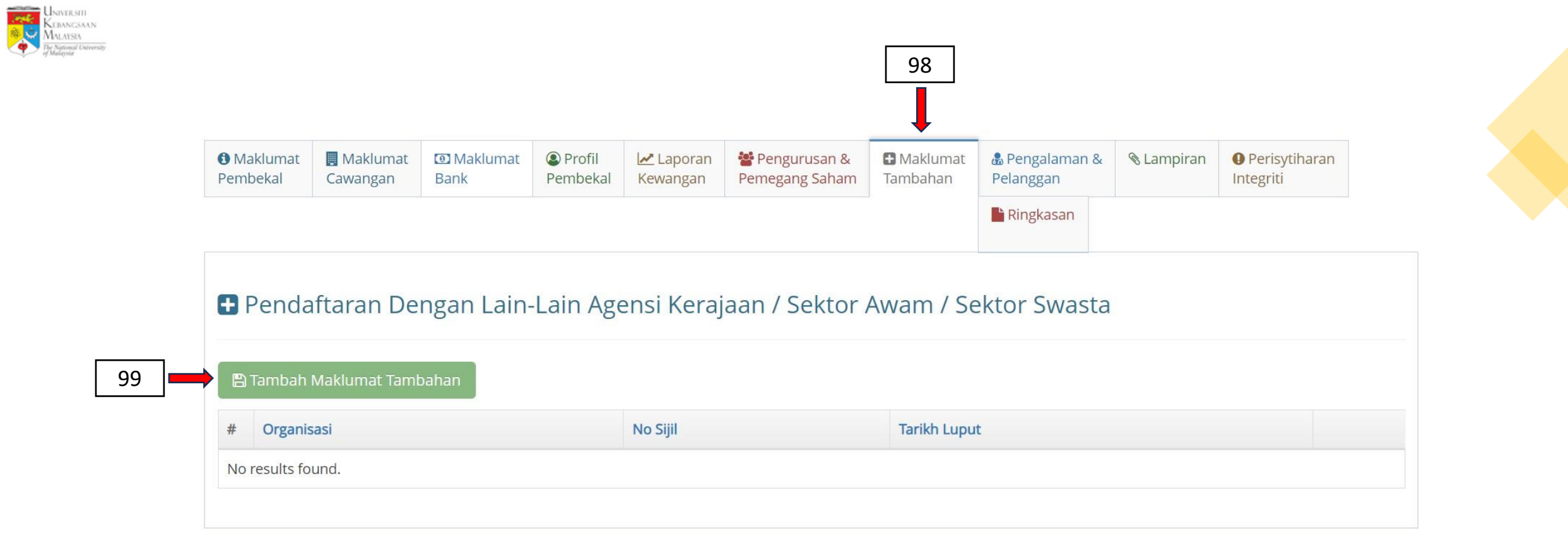

98. Klik tab <sup>Maklumat</sup> untuk memaparkan halaman Pendaftaran Dengan Lain-Lain Agensi Kerajaan / Sektor Awam / Sektor Swasta.
 99. Klik butang Tambah Maklumat Tambahan untuk mengisi maklumat tambahan.

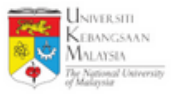

#### Tambah Maklumat Tambahan

| 99a 🗾 Organisasi *   |            |
|----------------------|------------|
| 99b 🗪 No Sijil *     |            |
| 99c Tarikh Efektif * | DD-MM-YYYY |
| 99d 🗪 Tarikh Luput * | DD-MM-YYYY |
| 99e 🔫                | Simpan     |

- a. Isikan Organisasi. (wajib)
- b. Isikan No Sijil. (wajib)
- c. Isikan Tarikh Efektif. (wajib)
- d. Isikan Tarikh Luput. (wajib)
- e. Klik butang simpan untuk menyimpan maklumat.

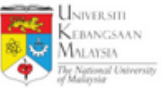

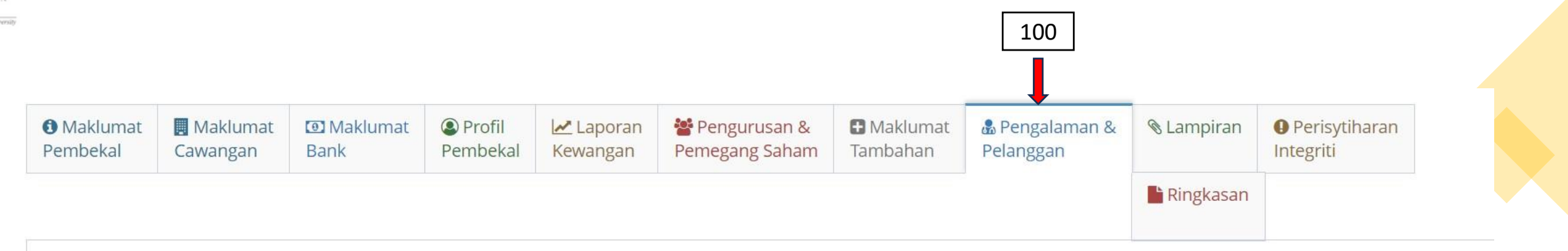

## 🖧 Pengalaman dan Pelanggan

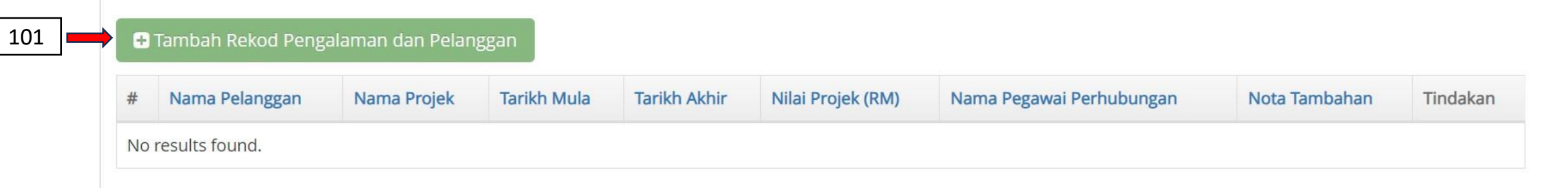

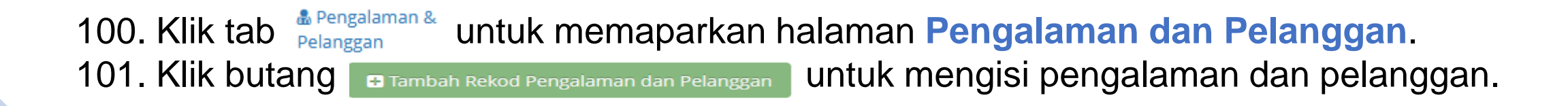

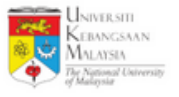

#### 🗟 Tambah Rekod Pengalaman dan Pelanggan

| 101a 🗪 Nama Pelanggan *                              |                               |
|------------------------------------------------------|-------------------------------|
| 101b Nama Projek *                                   |                               |
| 101c Status Projek *                                 | O Selesai O Dalam Pelaksanaan |
| 101d Tarikh Mula                                     | DD-MM-YYYY                    |
| 101e Tarikh Akhir                                    | DD-MM-YYYY                    |
| 101f Nilai Projek (RM)                               |                               |
| 101g Nama Pegawai Perhubungan                        |                               |
| 101h Tel Pegawai Perhubungan                         |                               |
| 101i Emel Pegawai Perhubungan                        |                               |
| 101j Nota Tambahan<br>(Maksimum 300 Patah Perkataan) |                               |
| 101k 🛁                                               | 🖹 Simpan 🛛 🗲 Kembali          |

- a. Isikan Nama Pelanggan. (wajib)
- b. Isikan Nama Projek. (wajib)
- c. Isikan **Status Projek**. (wajib)
- d. Isikan Tarikh Mula.
- e. Isikan Tarikh Akhir.
- f. Isikan Nilai Projek (RM).

- g. Isikan Nama Pegawai Perhubungan.
- h. Isikan Tel Pegawai Perhubungan.
- i. Isikan Emel Pegawai Perhubungan.
- j. Isikan Nota Tambahan (Maksimum 300 Patah Perkataan).
- k. Klik butang simpan untuk menyimpan maklumat pasukan pengurusan.

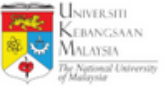

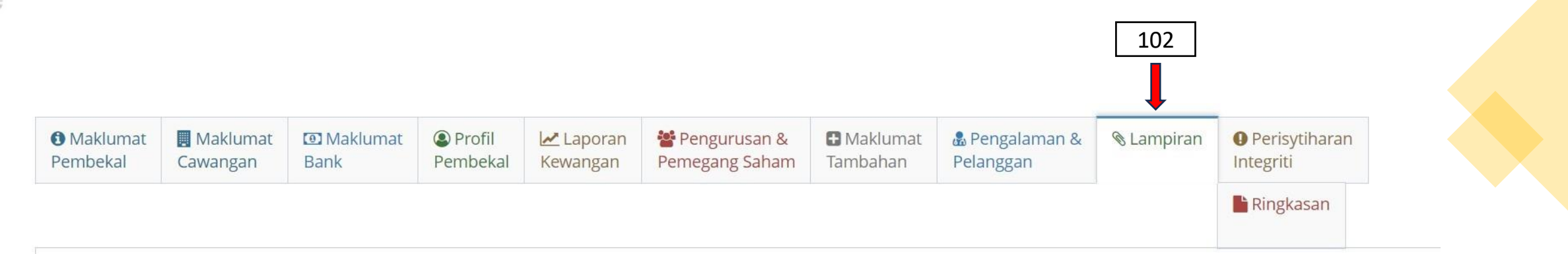

| Ø | Lampiran |  |
|---|----------|--|
|---|----------|--|

#### Showing 1-19 of 19 items.

| # | Nama Dokumen        | Perincian Dokumen                                          | Saiz<br>Maksimum<br>(MB) | Wajib | Keterangan<br>Dokumen | Fail | Muat<br>Naik |     |
|---|---------------------|------------------------------------------------------------|--------------------------|-------|-----------------------|------|--------------|-----|
| 1 | SIJIL SSM CORPORATE | SIJIL SYARIKAT DARI SURUHANJAYA SYARIKAT<br>MALAYSIA (SSM) | 5 MB                     | YA    |                       | ×    | •            | 103 |

102. Klik tab <sup>S Lampiran</sup> untuk memaparkan halaman Lampiran.

103. Klik ikon 💿 untuk muat naik dokumen. (muat naik dokumen yang wajib terlebih dahulu)

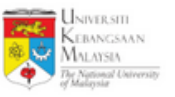

105

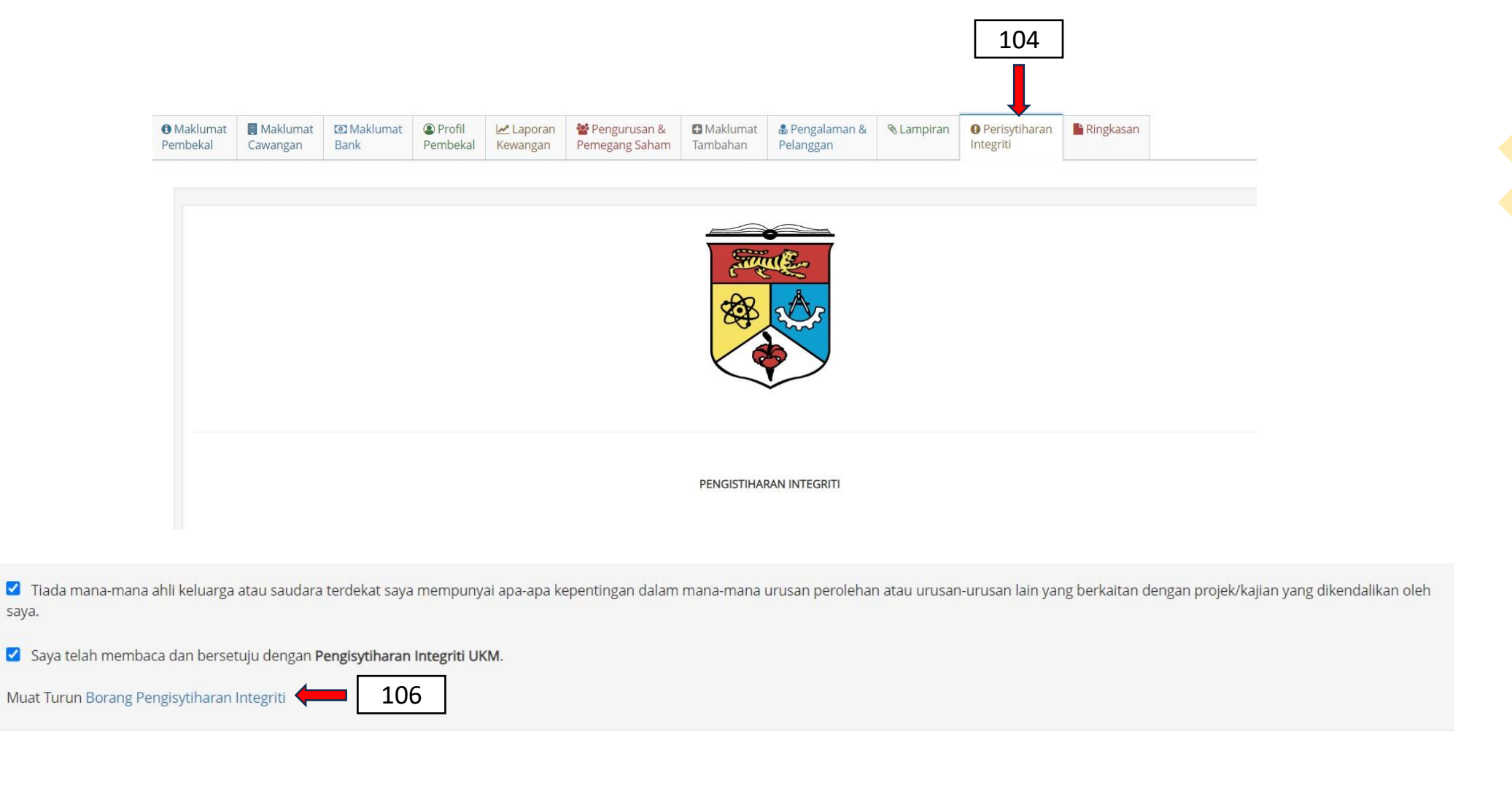

104. Klik tab <sup>● Perisytiharan</sup> untuk memaparkan halaman Perisytiharan Integriti.
105. Tandakan ✓ pada kotak yang disediakan.
106. Muat turun Borang Pengisytiharan Integriti . (wajib). Muat naik Borang Pengisytiharan pada tab <sup>S Lampiran</sup>

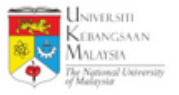

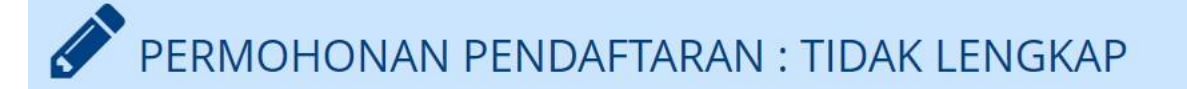

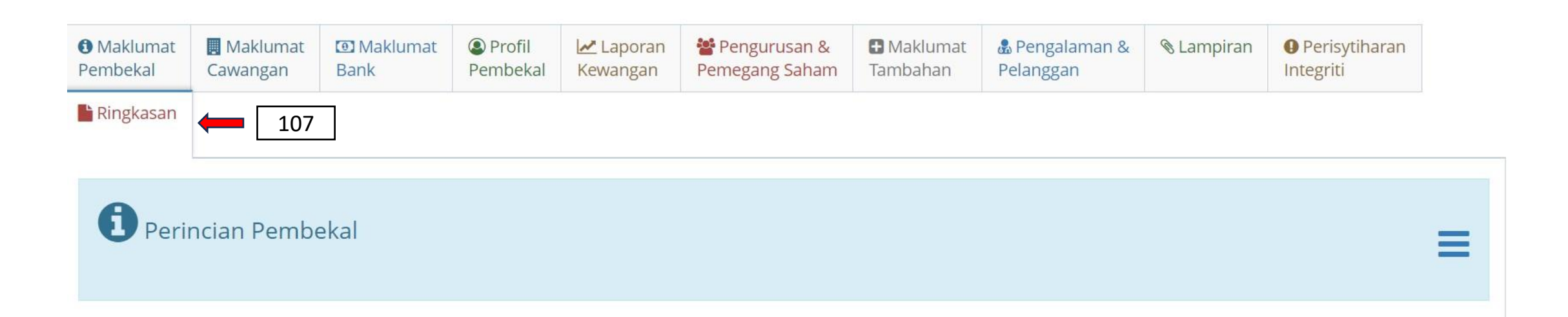

107. Klik tab Ringkasan untuk memaparkan Ringkasan keseluruhan maklumat pendaftaran pembekal bagi tujuan penyemakan.

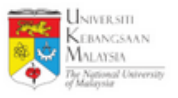

| Hantar Permohonan                         |  |
|-------------------------------------------|--|
| 109 🛹 Hantar Permohonan 🛛 Lihat PDF 🛑 108 |  |

Lihat PDF untuk memaparkan ringkasan keseluruhan maklumat pendaftaran 108. Klik butang pembekal dalam bentuk PDF. (jika perlu) 109. Klik butang

untuk menghantar permohonan pendaftaran. 🛃 Hantar Permohonan

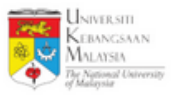

Showing 1-2 of 2 items. Tarikh Tarikh Jenis Permohonan No Permohonan Status Permohonan Tindakan Fi (RM) No. Resit Tarikh Resit # Kelulusan Permohonan 50.00 **CIPTA AKAUN** LENGKAP E 110 MENUNGGU SEMAKAN PERMOHONAN 111 NA 2 PENDAFTARAN

110. Klik butang 🗉 untuk lihat semula **Permohonan Pendaftaran**.

111. Kolum Status Permohonan akan dikemaskini kepada Menunggu Semakan Permohonan. Permohonan Pendaftaran akan disemak terlebih dahulu oleh pihak UKM.

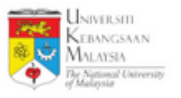

| # | Jenis Permohonan | No Permohonan | Tarikh<br>Permohonan | Status Permohonan  | Tarikh<br>Kelulusan | Fi (RM) | No. Resit | Tarikh Resit | Tindakan |
|---|------------------|---------------|----------------------|--------------------|---------------------|---------|-----------|--------------|----------|
| 1 | CIPTA AKAUN      |               |                      | LENGKAP            |                     | 50.00   |           |              |          |
| 2 | PENDAFTARAN      |               |                      | LENGKAP <b>112</b> |                     | NA      |           |              |          |

## 112. Kolum **Status Permohonan** akan dikemaskini kepada status **Lengkap** setelah berjaya dalam semakan oleh pihak UKM.

| # | Jenis Permohonan | No Permohonan | Tarikh<br>Permohonan | Status Permohonan | Tarikh<br>Kelulusan | Fi (RM) | No. Resit | Tarikh Resit | Tindakan |
|---|------------------|---------------|----------------------|-------------------|---------------------|---------|-----------|--------------|----------|
| 1 | CIPTA AKAUN      |               |                      | LENGKAP           |                     | 50.00   |           |              |          |
| 2 | PENDAFTARAN      |               |                      | DITOLAK 🛑 113     |                     | NA      |           |              | /        |

113. Kolum Status Permohonan akan dikemaskini kepada status Ditolak sekiranya tidak berjaya dalam semakan oleh pihak UKM.
114. Pembekal perlu menekan ikon *initia untuk membuat pembetulan*.

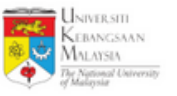

## PERMOHONAN PENDAFTARAN : DITOLAK

|                  | Maklumat<br>Pembekal | Maklumat<br>Cawangan | 🖸 Maklumat<br>Bank | Profil Pembekal | 🛃 Laporan<br>Kewangan      | 📽 Pengurusan &<br>Pemegang Saham     | 🖶 Maklumat<br>Tambahan   | & Pengalaman & Pelanggan             | 🗞 Lampiran           | Perisytiharan<br>Integriti             |
|------------------|----------------------|----------------------|--------------------|-----------------|----------------------------|--------------------------------------|--------------------------|--------------------------------------|----------------------|----------------------------------------|
|                  | E Ringkasan          |                      |                    |                 |                            |                                      |                          |                                      |                      |                                        |
| -                | Hantar Pe            | ermohonar            | 1                  |                 |                            |                                      |                          |                                      |                      |                                        |
| ] <del></del> No | ota Pengesah         |                      |                    | PE<br>- F       | MAKLUMAN<br>PIHAK UKM T    | PENOLAKAN PERI<br>ELAH MENERIMA F    | MOHONAN (R<br>PERMOHONAN | EJECTION) MAKLU                      | IMAT LOGIN F         | PEMBEKAL KOD PELA<br>TAR SEBAGAI PEMBE |
|                  |                      |                      |                    |                 | ASIL SEMAKA<br>JAN/PUAN SE | N MENDAPATI TER<br>EPERTI YANG DINY/ | ATAKAN DIBAV             | JMAT YANG TIDAI<br>VAH. i) SILA BETU | ( LENGKAP /T<br>LKAN | IDAK DIISI OLEH PIHA                   |
|                  |                      |                      |                    | 2               |                            |                                      |                          |                                      |                      |                                        |
|                  |                      |                      |                    |                 |                            |                                      |                          |                                      |                      |                                        |
|                  |                      |                      |                    |                 |                            |                                      |                          |                                      |                      |                                        |

115. Bagi Status Permohonan **Ditolak**, Pembekal boleh menyemak sebab-sebab penolakan itu di **Nota Pengesah** dalam **Ringkasan**.

116. Setelah pembetulan dibuat, tekan ikon *A* Hantar Permohonan untuk menghantar semula permohonan.

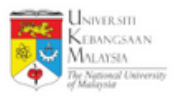

# - TAMAT -

Hak Cipta Terpelihara @IKSB